## Utiliser les TICE pour analyser une photographie aérienne et produire un schéma d'interprétation en géographie.

|                                                                                                    | Auteur : BARDOUX Pauline<br>Établissement : Lycée Boucher de Perthes<br>ABBEVILLE (80)                                                                                                    |  |  |
|----------------------------------------------------------------------------------------------------|----------------------------------------------------------------------------------------------------|--|--|
| PRÉSENTATION ET OBJECTIFS                                                                                                    |                                                                                                    |  |  |
| Niveau concerné                                                                                                    | Secondes générales                                                                                                    |  |  |
| Structure de la classe                                                                                                    | Demi-classe (heure en groupe)                                                                                                    |  |  |
| Partie du programme                                                                                                    | Thème 3 géo Aménager la ville                                                                                                    |  |  |
|                                                                                                    | ► Ville et développement durable : croissance urbaine,<br>étalement urbain, inégalités socio-spatiales.                                                                                                    |  |  |
| Place dans la programmation                                                                                                    | Le thème 3 a ici été mené à la fin du 2 <sup>eme</sup> trimestre.                                                                                                    |  |  |
| (moment de l'année où a lieu la                                                                                                    | Temps consacré : environ 1h30 (possible 1h avec                                                                                                    |  |  |
| (les) sequence(s) et nombre                                                                                                    | préparation des questions en amont).                                                                                                    |  |  |
| a neures prevues                                                                                                    | Dha i Commont la abotegraphia ofrigana acut ella                                                                                                    |  |  |
| Problematique de la leçon                                                                                                    | rendre compte des fractures/inégalités socio-spatiales<br>qui parcourent la ville ?                                                                                                    |  |  |
| objectifs de la séquence                                                                                                    | Utiliser les TICE pour analyser une photographie aérienne et produire un schéma d'interprétation en géographie.                                                                                                    |  |  |
| Déroulement de la séquence                                                                                                    | À l'aide de consignes, les élèves réalisent une                                                                                                    |  |  |
| (bref descriptif)                                                                                                    | photographie aérienne dans Google Earth puis l'identifie,                                                                                                    |  |  |
|                                                                                                    | l'analyse au moyen d'un petit questionnaire. Via une                                                                                                    |  |  |
|                                                                                                    | application de dessin, ils produisent un schéma                                                                                                    |  |  |
|                                                                                                    | d'interprétation sur leur tablette.                                                                                                    |  |  |
| Hypothèse de départ : en<br>quoi le numérique est-il un<br>facilitateur<br>d'apprentissage et<br>d'acquisition de la<br>compétence ? | La photographie aérienne fait partie des outils<br>incontournables du géographe et apporte bon nombre<br>d'informations à celui qui sait les voir et les analyser.<br>Coupler ou pas à d'autres sources d'information, elle<br>participe à la lecture de notre réalité. Or il peut être<br>difficile pour le non-initié d'appréhender les informations<br>fournies. Recourir aux Tic peut être un bon ressort pour<br>aider l'élève à s'approprier quelques-unes des clés de<br>lecture et de compréhension de ce type de documents et<br>ainsi les rassurer lorsqu'ils s'y retrouvent confrontés. Les<br>applications et logiciels permettant d'observer le monde<br>vu du ciel sont nombreuses aujourd'hui et, tout comme la<br>navigation satellite, ils sont devenus incontournables<br>dans le quotidien : on s'en sert pour se rendre dans un<br>lieu, se repérer dans l'espace environnant, localiser un<br>espace (médias) Permettre aux élèves de les<br>manipuler et surtout d'en décrypter le sens sont donc des<br>compétences utiles y compris dans une dimension<br>citoyenne. |  |  |

|                                                  | La production d'un schéma d'interprétation vient<br>conforter la pratique géographique en permettant à<br>l'élève de transposer l'espace à vue en un espace vécu,<br>reflet d'une histoire humaine. Outre l'aspect ludique non<br>négligeable (proposer des activités variées et attrayantes<br>sont gages d'un meilleur investissement de la part de<br>l'élève), le recours au Tic vise ici à faciliter la production<br>et plus encore la réflexion qui entoure cette transposition. |  |
|--------------------------------------------------|----------------------------------------------------------------------------------------------------|--|
| MISE EN ŒUVRE PEDAGOGIQUE                        |                                                                                                    |  |
| mobilisés                                        | Application Android « Dessin » :<br><u>https://play.google.com/store/apps/details?id=com.</u><br><u>sonymobile.sketch</u>                                                                                                    |  |
| Decerintien                                      | l'ablettes numeriques avec acces with.                                                                                                    |  |
| pratique de la<br>mise en œuvre<br>de l'usage du | puisque le professeur a fait le choix de laisser les élèves<br>« faire » la photographie aérienne qui servira de<br>document d'étude pour la suite de l'activité.                                                                                                    |  |
| numérique                                        | Google Earth permet aux élèves de se transformer le temps d'une capture d'écran en photographe aérien et va les aider à s'informer sur l'espace étudié grâce à différentes couches d'informations que l'on peut sélectionner au choix (routes, bâtiments, lieux, liens vers des sources d'information complémentaires).                                                                                                    |  |
|                                                  | <complex-block></complex-block>                                                                                                    |  |
|                                                  | <b>Dessin</b> est une application Android disponible dans le<br>Play Store à titre gratuit. Elle prend la forme d'un tableau<br>blanc encadré de deux barres d'outils. Ces derniers<br>permettent de dessiner à partir d'une feuille vierge ou<br>d'une image (carte, photographie etc) mais aussi de la<br>commenter, légender via un outil texte.                                                                                                    |  |
| Action des élèves - mise en apprentissage        | <ul> <li><u>1<sup>ère</sup> heure</u> :</li> <li>A l'aide de tablettes numériques connectées à une<br/>borne wifi, les élèves sont invités à identifier un lieu<br/>donné sur Google Earth puis en faire une capture<br/>d'écran.</li> </ul>                                                                                                    |  |

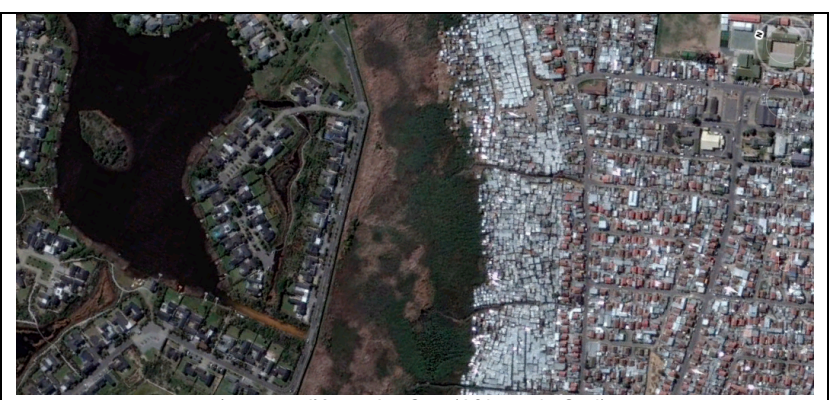

(capture d'écran Le Cap (Afrique du Sud), quartiers du Lake Michelle et bidonville de Masiphumelele)

 Une série de questions les amène ensuite à localiser et identifier la photographie, à décrire le paysage de cette dernière puis à l'analyser pour en comprendre le sens (voir annexes).

## Ilème partie : Analysez la photographie

- Localisez la photographie à l'aide de Google Earth.
- 5) Précisez s'il s'agit d'une vue : au sol, aérienne oblique, aérienne verticale.
- 6) Décrivez le paysage : pour cela, identifier les différents ensembles qui selon vous se partagent l'espace photographié et décrivez-les le plus précisément possible.

## 7) Recherchez à l'aide d'un moteur de recherche la définition des mots suivants : « township » et « gated community ».

|                                                                                                    | Lucie Maiss                                                                                                    |
|----------------------------------------------------------------------------------------------------|----------------------------------------------------------------------------------------------------|
| AP Approfondissement : Analyser et schéma                                                                                                    | iser une photographie aérienne                                                                                                    |
|                                                                                                    |                                                                                                    |
| Sujet : « Villes et inegalités socio-spatiales en Af                                                                                                    | rique du Sud »                                                                                                    |
| <u>ère partie</u> : Réalisez la photographie                                                                                                    |                                                                                                    |
| <ol> <li>Ouvrez l'application Google Earth ; Lepez « Masiphumelele » da</li> </ol>                                                                                                    | is la barre de recherche ( cône × loupe ×).                                                                                           |
| <ol> <li>Sélectionnez le mode 2D ou 3D (au choix) et redimensionnez, a<br/>dernière soit centrée uniquement sur les espèces nommés « Ma</li> </ol>                                                                                             | vec vos doigts, votre sue adrienne jusqu'à ce que cet<br>sighumeleie « et « The Lakes ».                                              |
| 3) Faites une capture d'écran avec votre tablette.                                                                                                    |                                                                                                    |
| lème partie : Analysez la photographie                                                                                                    |                                                                                                    |
| 4) Localises la photographic à l'aide de Google Earth<br>Afrique du Sud, ville du CAP c                                                                                                    | entré sur les guartiers                                                                                                    |
| 5) Précisez s'il s'agit d'une que souroit aérienne obique, sérienne<br>Oarlienne Derbi de                                                                                                    | la <sup>d</sup> enticale.                                                                                                    |
| 6. Décrines le paraje : pour con décembre les différents exembre<br>décrines les plus presentants passile.<br>La labé : quas tress kastimbres page<br>de paullon indusqueb avec teserais<br>Une séparation de seradues pris m<br>secure que de | es qui serior vous se santagione l'eresane stotegraphie<br>nivé autoliere d'une dec juit est com<br>assiphie martelee = des Rabitatio |
|                                                                                                    |                                                                                                    |
|                                                                                                    |                                                                                                    |
| <ol> <li>Recherchez 2 l'aide d'un moteur de recherche la définition des<br/>gabeal communicity " quartiante né;</li> </ol>                                                                                                    | identiels aisés fermé et avec<br>(déf p-184)                                                                                          |
| "township": désigne en afrique                                                                                                    | du sud les quartiers                                                                                                    |
| defavorisés at souvent un                                                                                                    | formels qui étaient rei                                                                                                    |
| aux nons blancs -> 1                                                                                                    | entent de biologne celle.                                                                                                    |
| 81 A l'aide de vos précédentes observations et de l'application Go<br>savoir Masiphumelele et Lake Micheile. Justifier vos choix.                                                                                                    | ogie Earth, reliez ces définitions aux lieux le présentér                                                                             |
| gated community                                                                                                    |                                                                                                    |
| , - minung                                                                                                    |                                                                                                    |

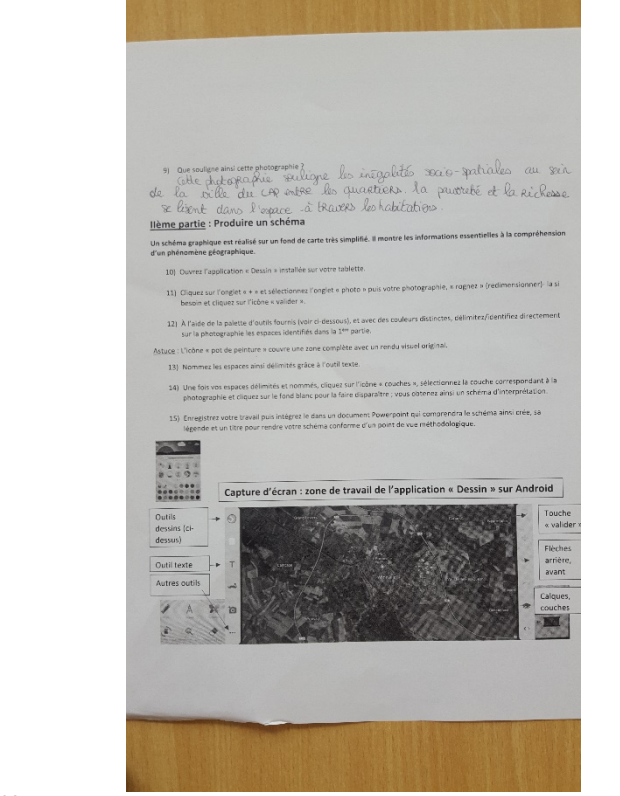

2<sup>ème</sup> heure :

- A l'aide d'une série de consignes et d'un tutoriel faisant le point sur l'application de dessin utilisée, les élèves dessinent sur leur tablette (avec en fond leur photographie aérienne) les différents espaces identifiés à l'aide du questionnaire ; ils enregistrent ensuite leur production et l'accompagnent d'une légende dans un document type PowerPoint. \_

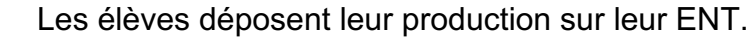

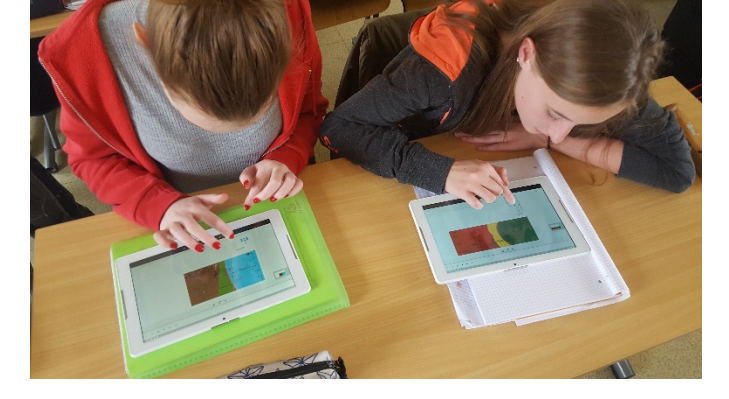

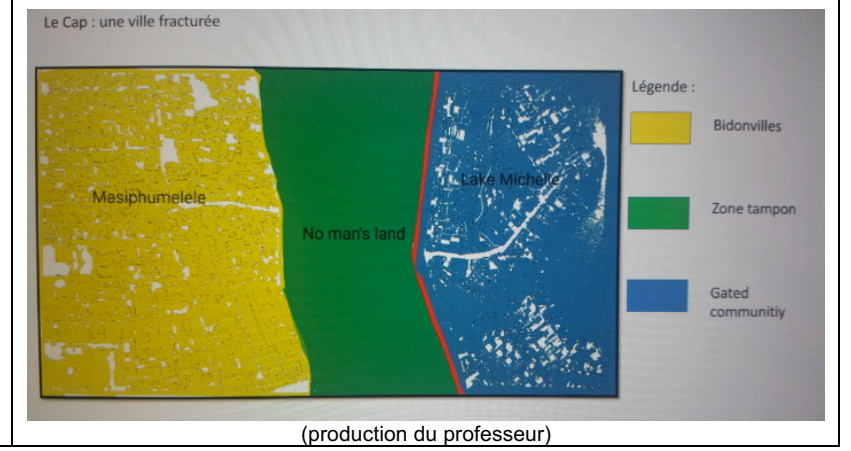

| Action de l'enseignant<br>Plus-value pédagogique par<br>rapport à la pédagogie<br>classique | L'enseignant choisit en amont le lieu qui fera l'objet d'une<br>étude et prépare le questionnaire. Pendant la séquence,<br>il encadre le travail et veille à la bonne progression de<br>l'activité en aidant les élèves qui seraient en difficultés.<br>L'outil numérique est incontestablement gage d'intérêt ;<br>l'élève est emballé par les supports que constituent<br>ordinateur et tablette et la perspective de dessiner sur un<br>écran est ici particulièrement attravant. |
|---------------------------------------------------------------------------------------------|----------------------------------------------------------------------------------------------------|
|                                                                                             | Surtout, c'est un facilitateur d'apprentissage. Le fait de<br>pouvoir dessiner directement sur la photographie aide les<br>élèves à comprendre le passage entre la photographie et<br>le schéma d'interprétation. Ils ont mieux compris (selon<br>leurs dires) l'intérêt pour le géographe d'interpréter le<br>paysage à vue.                                                                                                    |
|                                                                                             | La tablette permet à l'élève de personnaliser son travail<br>à plusieurs reprises pendant la séquence : lors de la<br>capture d'écran, lors de la réalisation du schéma et enfin<br>lors de la création du document final sur Google Slide par<br>exemple.                                                                                                    |
| <i>Ce qui ne fonctionne pas</i>                                                             | Plusieurs améliorations ont été successivement<br>apportées pour corriger quelques failles techniques.<br>C'est surtout vrai pour la production finale (schéma avec<br>légende). Powerpoint sur tablette demande une<br>inscription et la version gratuite montre rapidement ses<br>limites ; le choix a été fait d'utiliser Google slide (les<br>tablettes fonctionnant sous Android) pour faciliter les<br>choses (et cela fut un véritable succès).                               |
|                                                                                             | Le document de travail a été amélioré. Certaines questions ont été reformulées pour aider davantage les élèves (par exemple la Q6).                                                                                                    |
|                                                                                             | Entre la préparation de la séquence par le professeur et<br>la réalisation de cette dernière, une chose a changé (pas<br>de solution à ce jour) : impossible de retirer la couche<br>« photographie aérienne » ; cela veut dire que la photo<br>reste en dessous du schéma réalisé (mais cela ne porte<br>pas atteinte au travail réalisé).                                                                                                    |
| Commentaires éventuels des<br>élèves                                                        | Les élèves ont été ravis. Ils ont souvent tenu à garder<br>une copie de leur travail et n'ont pas hésité à mordre un<br>peu sur leur temps de pause pour bien enregistrer leur<br>travail. Le côté « nouvel outil » les a captivé, y compris<br>des élèves plutôt en situation de décrochage. J'ai été<br>agréablement surprise de voir à quel point certains se<br>sont appliqués pour faire le travail.                                                                            |
|                                                                                             | Exemples de productions élèves :                                                                                                    |

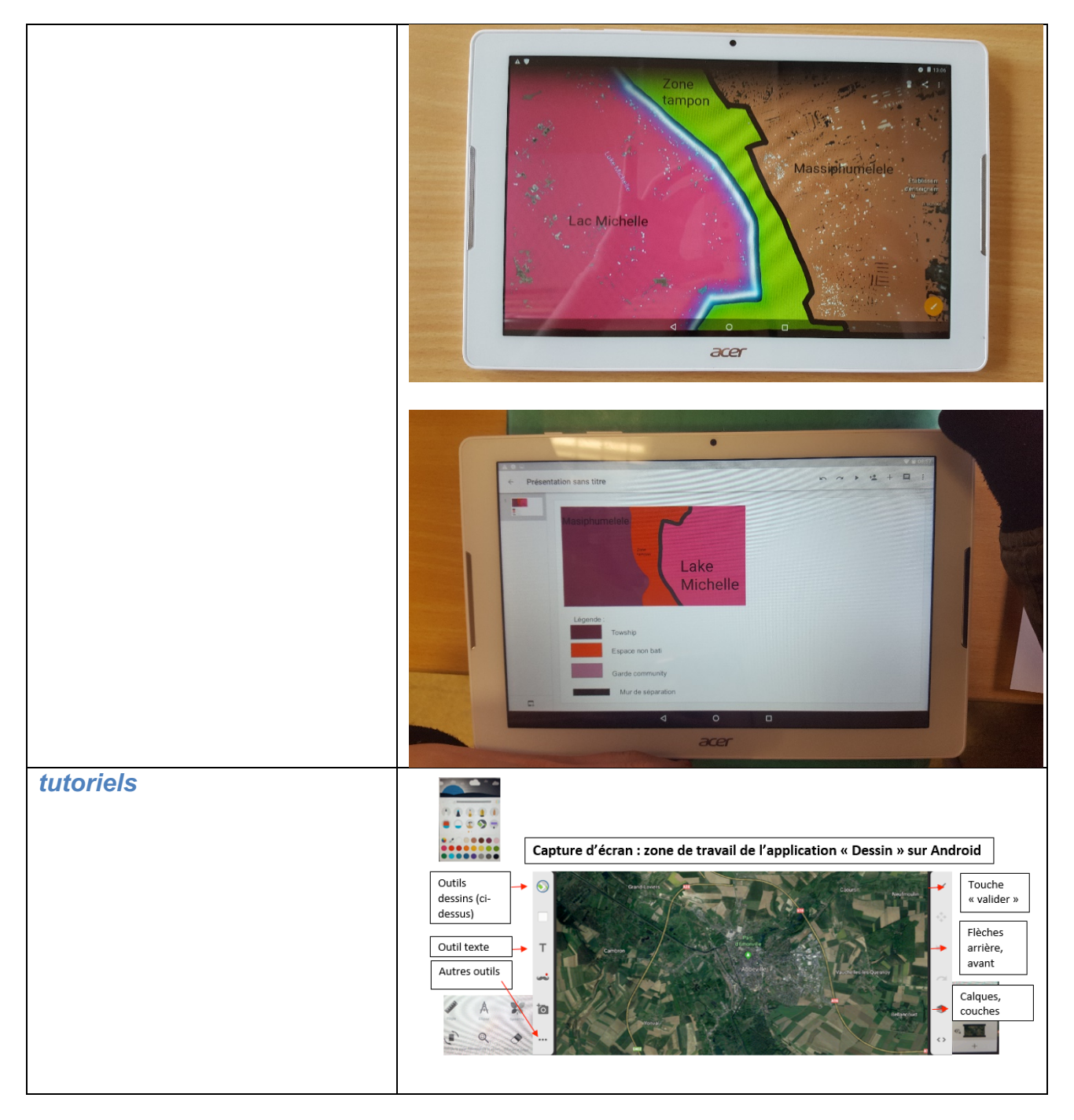

- Documents complémentaires :Supports de travail des élèves en version numériqueTutoriel de l'outil DESSIN